「地方税統一QRコード付き納付書」「バーコード付き納付書」 お支払いのATM操作方法 \*QRコードは株式会社デンソーウェーブの登録商標です。

# お支払いはとってもカンタン! 通帳・キャッシュカード・現金で納付OK!

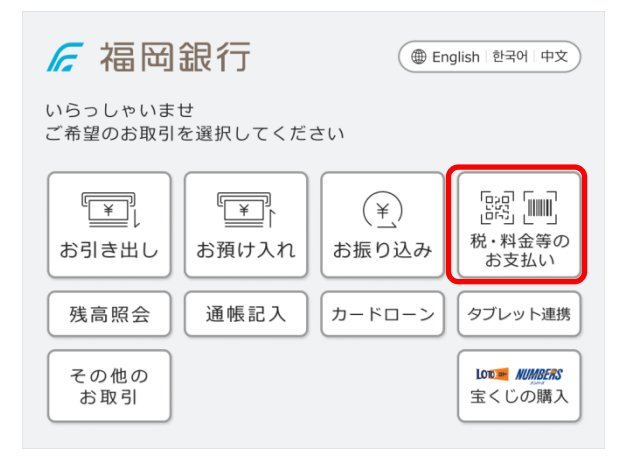

### STEP<sup>①</sup>

「税金の納付」ボタンを押してください。

※ 福岡銀行の通帳・キャッシュカードの場合は、 「税金の納付」ボタンからお手続きが可能です。

※ 福岡銀行以外のキャッシュカードの場合は、 ATMで現金をお引き出しの上ご利用ください。

| 取扱いの         | 対象は、(          | QRコード・<br>Oます。納付 | バーコードがつ<br>書を確認し、 | ひいた<br>次へ を |
|--------------|----------------|------------------|-------------------|-------------|
| してくだっており     | さい。バ-<br>、お取扱い | -コードによ<br>いできない場 | る納付は一部の 合がございます   | )自治体と<br>「。 |
| )<br>**** のみ | の場合は、          | 取消を押             | し、最初の画面           | īの          |
| の他のお         | 取引から           | 5 料金払込 2         | を選択しお引            | 続きください。     |
| Rコード・パー      | -コード 🔿 次       | ^                |                   |             |
|              | +              |                  |                   | 818 808     |
| - House      |                |                  |                   |             |
|              |                |                  |                   |             |
| - House      |                |                  |                   |             |

### STEP2

納付書にQRコード(eL-QR)またはバーコードが ついていることをご確認のうえ「次へ」ボタンを 押してください。

Σ

バーコード読取による納付が可能な自治体は こちら

# 払込方法 取消 払込方法を選択してください。 カードの口座から払込 東金で払込 現金で払込

### STEP3

払込方法を選択してください。

- ※ 福岡銀行のキャッシュカード・通帳からお支払 いいただけます。
- ※ ATMコーナーによっては、現金でお支払いい ただけない場合があります。

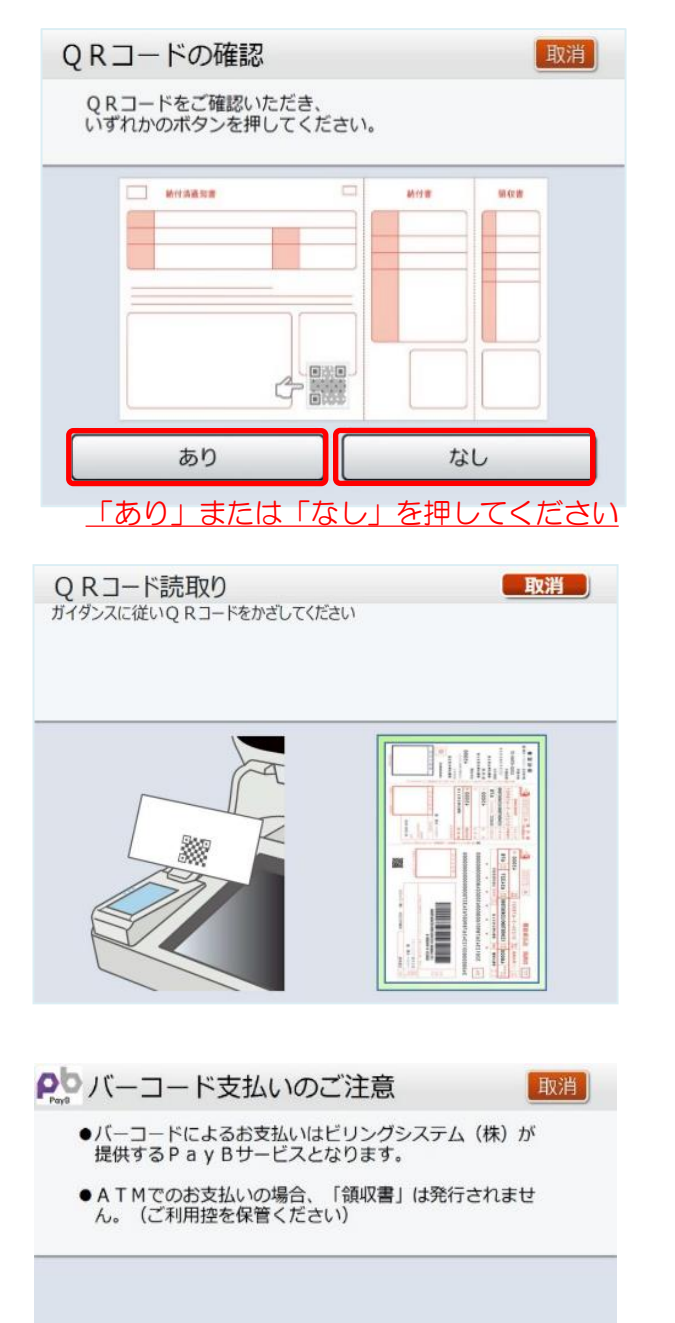

# STEP4

納付書の「QRコード」をご確認いただき「あり」または「なし」のボタンを押してください。

- ※QRコード「あり」を押すと、「QRコード」 の読取画面(STEP⑤-A)になります。
- ※ QRコード「なし」を押すと、「バーコード支 払いのご注意」の画面(STEP⑤-B)になり ます。

# STEP<sup>6</sup> - A

### 納付書に「QRコード」が「ある」場合

画面の案内に従って、納付書のQRコードを、 ATMのスキャナにかざしてください。

# STEP5-B-1

納付書に「QRコード」が「ない」場合

バーコード読み取りによるお支払いは、ビリング システム㈱が提供するPayBサービスとなります。

「次へ」ボタンを押してください。

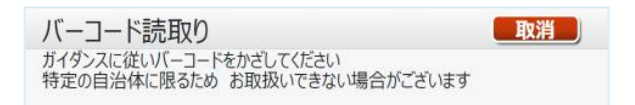

次へ

前操作へ戻る

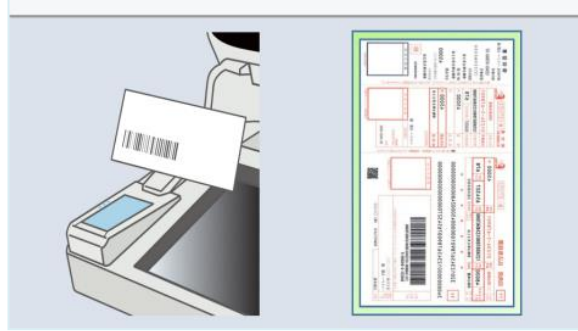

### STEP5-B-2

画面の案内に従って、納付書のバーコードを、 ATMのスキャナにかざしてください。

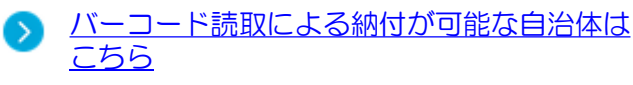

| 電話番号                                                          |                                | 取消     |
|---------------------------------------------------------------|--------------------------------|--------|
| お客さまの電話番<br>または、携帯電話                                          | 号を市外局番から入力、<br>番号を入力し、「確認」を押し「 | てください。 |
|                                                               |                                |        |
| 電話番号                                                          | XXXXXXXXXXXX 📑                 | IE IJE |
| 緊急時にご連絡を<br>差し上げる<br>電話番号です。<br>常時連絡可能な<br>電話番号を<br>入力してください。 | 789<br>456<br>123<br>0         | 確認     |
|                                                               |                                |        |

| 取引を終了される場合 | 終了 |
|------------|----|

### STEP6

お客様の電話番号を入力してください。

## STEP⑦

カード/通帳でお支払いの場合 続けてお支払いする場合は「連続取引」ボタンを 押してください。 連続取引は5回までご利用いただけます。

ATMでお支払いいただいた税金の領収書は発行されません。 ご利用控えを納付書とあわせて大切に保管してください。 なお、納税証明書が必要な場合には、窓口でのお支払いをお願いいたします。